# ООО «СКБ Телси»

# Руководство по инсталляции и работе программы **«HostCall<sup>®</sup> Control»**

Версия 01/16

Москва 2016

#### Содержание

| 1 Лицензионное соглашение                                       | 3  |
|-----------------------------------------------------------------|----|
| 2 Персональный компьютер                                        | 3  |
| 3 Программа «HostCall Control»                                  | 4  |
| 4 Установка драйвера к ПИ-1                                     | 4  |
| 5 Установка программы «HostCall Control "                       | 5  |
| 6 Запуск программы «HostCall Control»                           | 5  |
| 7 Знакомство с интерфейсом программы                            | 5  |
| 7.1 Главное окно программы                                      | 5  |
| 7.2 Окно настройки программы                                    | 7  |
| 8 Порядок настройки программы                                   | 9  |
| 9 Порядок работы с программой                                   | 10 |
| 9.1 Журнал событий                                              | 11 |
| 9.2 Остановить работу программы                                 | 12 |
| 9.3 Выход из программы                                          | 12 |
| 10 Инсталляция системы при использовании в качестве пульта ПЭВМ | 12 |
| 11 Ошибки                                                       | 13 |

#### 1 Лицензионное соглашение

Настоящее соглашение распространяет своё действие на программное обеспечение (ПО) «HostCall-Control» и уведомляет о том, что его использование осуществляется на основе Открытого лицензионного соглашения (GNU).

ООО «СКБ Телси» может предоставить исходный код ПО «HostCall Control» и после его получения Вы можете воспроизводить и распространять исходный текст ПО «HostCall Control» с внесением в него изменений на любом носителе, при условии опубликования в каждой копии информации о Ваших авторских правах и об отказе от предоставления гарантий. А также оставления в неизменном виде всех предупреждений, относящихся к настоящему Соглашению.

Вы можете взымать плату за воспроизведение ПО «HostCall Control», также Вы можете на свое усмотрение предлагать пользователям за вознаграждение гарантийное обслуживание.

Эти требования применяются ко всему производному произведению в целом. Если могущие быть идентифицированными части такого произведения не являются производными от ПО «HostCall- Hotel» и сами по себе обоснованно могут считаться самостоятельными и независимыми произведениями, то, в случае отдельного их распространения, условия настоящего Соглашения к ним не применяются.

#### ОТСУТСТВИЕ ГАРАНТИЙНЫХ ОБЯЗАТЕЛЬСТВ

Поскольку использование ПО «HostCall Control» осуществляется безвозмездно, на неё не предоставляется никаких гарантий, за исключением тех, которые установлены действующим законодательством. Весь риск, касающийся качества и работы ПО «HostCall Control» несет пользователь. В случае, если в Программе будут обнаружены недостатки, все расходы, связанные с обслуживанием, восстановлением или исправлением Программы несет пользователь.

#### 2 Персональный компьютер

Персональный компьютер (ПЭВМ) функционально входит в состав пульта медсестры. Системные требования к ПЭВМ:

| Операционная система: | Windows-XP 10            |
|-----------------------|--------------------------|
| Процессор             | не ниже Pentium 1400 МГц |
| Оперативная память    | Не менее 2024 Мб         |
| Жесткий диск          | 2 Гб свободного места    |
| DVD-ROM               | 2x                       |
| Звуковая карта        | наличие                  |
| Колонки               | стерео                   |

| Свободный порт USB-2.0 | 1 штука                       |
|------------------------|-------------------------------|
| Монитор                | Разрешение не менее 1280*1024 |

#### 3 Программа «HostCall Control»

ПО «HostCall Control» является свободно распространяемой программой.

ПО «HostCall Control» отображает на экране персонального компьютера поступающие вызовы от клиентов.

Также с помощью программы обеспечивается сброс поступивших вызовов: как индивидуально для каждого номера, так и все вызовы поступившие на определенный пульт. ПО «HostCall- Hotel» ведет регистрацию поступления/снятия вызовов от клиентов с привязкой по дате и времени.

#### 4 Установка драйвера к ПИ-1

После подключения USB кабеля к преобразователю интерфейса ПИ-1 и соединения его с USB-портом компьютера операционная система обнаружит новое устройство и при наличии подключения к интернету автоматически произведет установку драйвера устройства.

Если компьютер не подключен к интернету, то потребуется установить драйвер преобразователя интерфейса вручную.

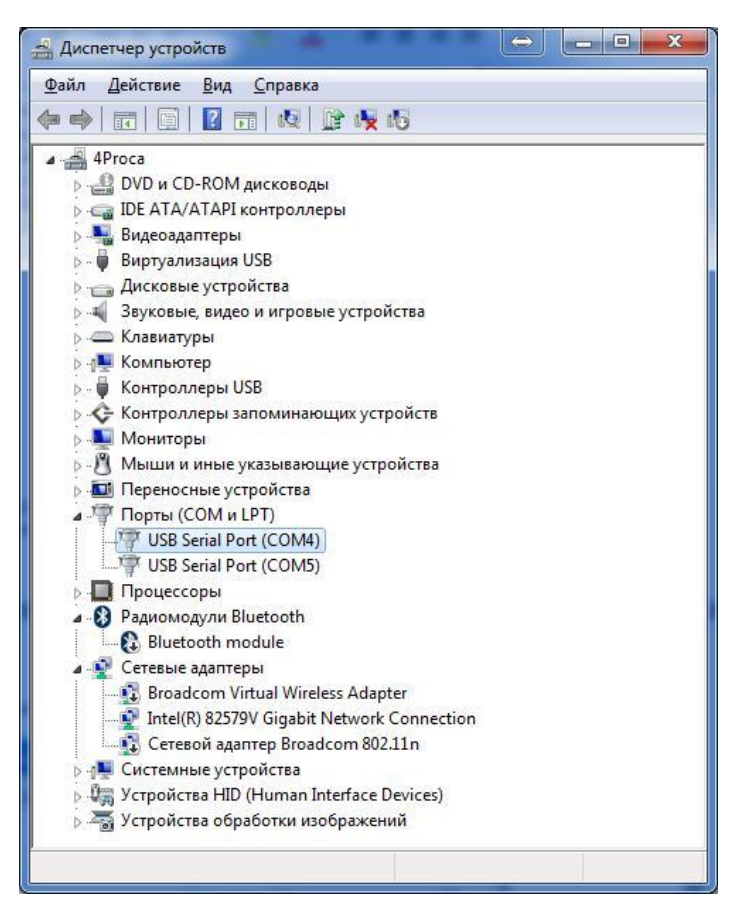

Рисунок 1. Диспетчер устройств

Для этого Откройте папку DRIVER на поставляемом с программой диске и запустите файл «CDM20600». После установки драйвера на компьютере появится новый COM порт: «USB Serial Port». Сделайте проверку установленных устройств, для этого зайдите в Панель Управления. Там откройте «Система», и выберите «Диспетчер устройств» (Рисунок 1).

#### 5 Установка программы «HostCall Control "

Программа «HostCall- Hotel" не требует специальной установки. Для начала работы необходимо скопировать с поставляемого диска из папки "HostCall" файл с именем «HostCall Hotel v2» в любую папку на персональном компьютере (рекомендуется создать в папке "Program Files", расположенную на диске "C:", папку "HostCall"). Для правильной работы программы необходимо, что бы на компьютере был установлен NET framework 3.5. Дистрибутив NET framework 3.5 Вы можете найти на прилагаемом диске в папке Framework. Так же необходимо, что бы у пользователя были права администратора.

#### 6 Запуск программы «HostCall Control»

Для запуска программы необходимо два раза щелкнуть по значку программы «HostCall Control». В дальнейшем, для автоматической загрузки программы при включении компьютера рекомендуется в настройках выбрать пункт «Запускать вместе в Windows» (Рисунок 3)

#### 7 Знакомство с интерфейсом программы

#### 7.1 Главное окно программы

ПО «HostCall Control» имеет дружественный, интуитивно понятный интерфейс, который позволяет работать как мышью, так и использовать сенсорные экраны (в том числе планшеты под управлением Windows). Интерфейс программы представлен на рисунке 2.

| Hostari Hotel | X peak      | ?         |            |            |             |              | Cropr      | Настрон  |             | СКБ         |
|---------------|-------------|-----------|------------|------------|-------------|--------------|------------|----------|-------------|-------------|
| Dec: N1       |             |           | Пульт      | № 20       |             |              |            |          |             |             |
| Three the 3   |             |           | 0          |            |             |              |            |          |             |             |
|               | Howep RE 11 | House # 7 | House M- 3 | House Nº d | House Mr 5  | Housep Mr 16 | Howep R 17 | Home # 8 | Howep Kr 19 | Homep RE 20 |
|               | HOST        | CALL      | номер № 3  | Homep Nº 4 | HOMED IN: D | Howep #2 6   | номер К: 7 | СБРС     | C C         | номер № 10  |

Рисунок 2. Интерфейс программы

Данная программа предназначена для использования в составе системы вызова персонала в медицинских учреждениях (стационарах) на постах медсестры, оснащенных персональным компьютером (ПЭВМ).

Основным функциональным назначением программы является:

- отображение на мониторе состояния кнопок вызова, расположенных в номерах;
- при изменения состояния кнопки вызова, вносить это событие в базу данных;
- давать команды пультам на осуществление сброса поступивших вызовов;

|   | индикатор работы программы. Показывает, запущена ли<br>программа или остановлена. При запущенной программе<br>красная звездочка бегает по кругу. |
|---|----------------------------------------------------------------------------------------------------|
|   | Сворачивание программы в системный трей (к часам )                                                                                               |
|   | Журнал событий                                                                                                    |
| × | Настройки программы                                                                                                    |

Рассмотрим элементы интерфейса программы:

14

| ?         | Справка                                                                          |
|-----------|----------------------------------------------------------------------------------|
| СКБ       | Логотип. При щелчке по логотипу открывается окно «О программе»                   |
|           | Запуск программы                                                                 |
| Пульт № 1 | Панель пульта, при наличии вызова на данном пульте, панель мигает красным цветом |
| 6         | Выход из программы (требуется пароль)                                            |
|           |                                                                                  |

#### 7.2 Окно настройки программы

Для изменения настроек необходимо нажать на кнопку . Для осуществления настроек необходимо ввести пароль. Пароль по умолчанию «admin». Если пароль введен правильно, откроется окно настроек рисунок 3.

Окно настроек содержит две закладки: «Общие» и настройки отделения «Отделение №1»

На закладке «Общие» имеются следующие элементы для настройки:

| <ul> <li>Запускать опрос при загрузке программы</li> <li>Запускать вместе с Windows</li> </ul> | При выборе этого элемента, программа<br>начнет работать сразу после запуска<br>программы<br>При выборе этого элемента, программа<br>будет загружаться при включении     |
|------------------------------------------------------------------------------------------------|----------------------------------------------------------------------------------------------------|
|                                                                                                |                                                                                                    |
| Изменить пароль                                                                                | изменение пароля программы                                                                                                    |
|                                                                                                | Ручной запуск программы.<br>Используется только в режиме<br>отладки. В постоянном режиме работы<br>рекомендуется использовать «Запуск<br>опроса при загрузке программы» |
| 6                                                                                              | Выход из программы (для<br>подтверждения необходимо ввести<br>пароль)                                                                                                   |

|                               | Сброс всех вызовов. Используется в<br>режиме наладки оборудования и<br>позволяет сбросить все вызовы во<br>всех палатах отделения                                |
|-------------------------------|----------------------------------------------------------------------------------------------------|
| 💟 Звук при поступлении вызова | Проигрывать ли звук при поступлении вызовов                                                                                                    |
| Com порт: COM5                | Выбираем СОМ-порт, которому принадлежит установленный ПИ-1                                                                                                    |
| Пульт № 1                     | Тут можно ввести название для<br>установленного пульта. Например<br>«Второй этаж»                                                                                |
| 20 шлейфов задействовано 🔻    | Задаем программе количество<br>задействованных шлейфов на<br>определенном пульте                                                                                 |
| Поиск                         | Кнопка поиска установленных в<br>системе пультов                                                                                                    |
| Закрыть                       | Кнопка сохранения настроек и<br>закрытия окна Настроек                                                                                                    |
| 📃 Ведомый компьютер           | Устанавливаем признак «ведомого<br>компьютера». В данном случае для<br>работы программы необходим<br>дополнительный компьютер<br>работающий в качестве ведущего. |

| стройки    |               |                                                                                                    |                                                                |                            | in the |               |
|------------|---------------|----------------------------------------------------------------------------------------------------|----------------------------------------------------------------|----------------------------|--------|---------------|
| выход      | Соросить      | <ul> <li>Звук при поступа</li> <li>Запускать апраса</li> <li>Запускать амест</li> <li>Запускать вмест</li> <li>Беасмый номпья</li> </ul> | enski Bulaosa<br>npik čarpijske nporp<br>elic Windows<br>intep | азмена<br>Сот горт. СОМ5 • | Ланси  | Старт Закрыть |
| Пульт № 1  | Пульт № 1     | 28 шлейфов задействовано                                                                                                    | •                                                              |                            |        |               |
| Пульт № 2  | Пульт № 2     | 20 шлейфов задействовано                                                                                                    | (m)                                                            |                            |        |               |
| Пульт № 3  | Пульт № 3     | 20 шлентров заделствовано                                                                                                    |                                                                |                            |        |               |
| Пульт № 4  | Elyment N=4   | 28 шлейфов задействозано                                                                                                    |                                                                |                            |        |               |
| Пульт № 5  | Dyns Nº 5     | 20 шлейтов званёствоеане                                                                                                    | -                                                              |                            |        |               |
| Пульт № 5  | Πγmut № 6     | 28 щоейфов задействовано                                                                                                    | -                                                              |                            |        |               |
| Пульт № 7  | Optima Nº 7   | 25 влейфов задействовано                                                                                                    | - T                                                            |                            |        |               |
| Пульт № 8  | Dyney HE B    | 20 шлейтров заде/ствовано                                                                                                    | (m)                                                            |                            |        |               |
| Пульт № 9  | Threat N= 9   | 20 шлейфов задействозано                                                                                                    | (m)                                                            |                            |        |               |
| Пульт № 10 | Operative 10  | 20 шленфов задействозано                                                                                                    |                                                                |                            |        |               |
| Пульт № 11 | Dynat № 11    | 20 шлейяна задействизаны                                                                                                    | - + ]                                                          |                            |        |               |
| Пульт № 12 | Dynest Nº 12  | 28 шлейфов задействоване                                                                                                    | -                                                              |                            |        |               |
| Пулат № 13 | Dyner 10:13   | 20 шлейфов задействовано                                                                                                    |                                                                |                            |        |               |
| Пульт № 14 | Flyter Nº 14  | 20 шлейное задействозано                                                                                                    | -                                                              |                            |        |               |
| Пульт № 15 | Пульт № 15    | 29 шлейфов задействовано                                                                                                    |                                                                |                            |        |               |
| Пулыт № 16 | Dyset NR 16   | 20 шлейфов задеАстновано                                                                                                    |                                                                |                            |        |               |
| Пульт № 17 | Flymin ME 17  | 20 шлейфов задействоване                                                                                                    | -                                                              |                            |        |               |
| Пульт № 18 | Dyneir N# 18  | 20 шлеятов задеяствовано                                                                                                    |                                                                |                            |        |               |
| Пульт № 19 | Flynwit 19:19 | 20 шлейфов задействиване                                                                                                    | -                                                              |                            |        |               |
| Пульт № 20 | Пульт № 20    | 20 шлейфов задействовано                                                                                                    | -                                                              |                            |        |               |

Рисунок 3. Настройки

#### 8 Порядок настройки программы

До запуска программы необходимо осуществить монтаж всей системы и задать пультам NP-120H индивидуальные номера. Подключить интерфейс RS-485 к преобразователю интерфейса ПИ-1, и подключить ПИ-1 к USB порту компьютера.

Для осуществления настройки программы, открываем окно настроек рисунок 3.

Рекомендуется выбрать пункты меню «Запускать вместе с Windows» - для автоматической загрузки программы при включении компьютера, и пункт «Запускать опрос при загрузке программы».

Выбираем СОМ-порт который соответствует установленному ПИ-1.

Нажимаем кнопку «Поиск» - и программа осуществит поиск установленных контроллеров.

При необходимости, можно осуществить переименование пультов и изменить нумерацию номеров Рисунок 4.

Далее нажимаем «Старт»

| Hectpolies       |                |                                                                                                    |                                |                  | 1111            |               |              |              |              |               |    |
|------------------|----------------|----------------------------------------------------------------------------------------------------|--------------------------------|------------------|-----------------|---------------|--------------|--------------|--------------|---------------|----|
| <b>C</b><br>Bang | Cépours.       | <ul> <li>Экри гры гоступлиная выс</li> <li>Экрискать отраст три запр</li> <li>Эклускать очесте с Wind</li> </ul> | saaa<br>qaaa qoorpaawaa<br>ovu | Harrawore rapore | Лики            | Crapt         | Tanjara      |              |              |               |    |
| Dyna r HP 1      | Пр. т. № 1     | 20 unious secole second v                                                                                        | Dynar Hi 1                     | Humay Nº 1       | () Hostel Hotel |               |              |              |              |               |    |
| Fiver N= 2       | Directed 2     | 20 allowards concerning and                                                                                      | Erection Mt 3                  | House ME 3       | ALANA           |               |              |              |              |               |    |
| ilynar NP 3      | Read- Art 2    | 20 шлейфов задайствовано 🔹                                                                                       |                                | Maximum VII II   |                 |               | <b>I</b>     | 2            |              |               |    |
| EVINT Nº 4       | 10m-814        | 25 antificite seathcrasters +                                                                                    | Enceste NE D                   | HOMAD IN D       |                 | vessilite all | 1111         |              |              |               |    |
| Nymer Nº 5       | Thema: No. 5   | 20 arefeten tanafetennet -                                                                                       | Energy Nº 7                    | Howard The       |                 | Сперерть      | Ryphinson    | Поноце       |              |               |    |
| Figure No. 6     | Ten-M.C        | 70 a settare stands manuel +                                                                                     | Emility Nº 5                   | HOMED NE 9       | 12              |               |              | ->           | <b>UVDLT</b> | No 20         |    |
| First N1.7       | Tiple: 7 htt 7 | 20 arefree readicroseen -                                                                                        | Ercos Nº 11                    | Hoseap Mº 11     | Due N           | 1             |              |              | тулы         | N= 20         |    |
| Flyner H* 1      | The star is a  | 20 и вейров завействовани —                                                                                      | Bresta M 13                    | Howard MF 13     |                 |               |              |              |              |               |    |
| Dyner N= 9       | T(page 3410)   | 20 และกังเขาอออกเกม                                                                                              |                                |                  | Times 4         | 3             |              |              |              | · /*          |    |
| Thyman NP 10     | Fipes: N2 10   | 20 another subdictation +                                                                                        | Encelo Nº 15                   | Howap 14 15      |                 |               |              |              |              |               |    |
| Пульт № 11       | 70m-84.11      | 25 withrace segmentances *                                                                                       | Linde Nº 17                    | Howep Nº 17      | Dana R          | 20            |              |              |              |               |    |
| Ilymin IF 12     | Don- Nº 12     | Zi a softwar sagefutrament -                                                                                     | Excelor Nº 19                  | Howap MP 10      |                 |               |              |              |              |               | _  |
| TNI61₩13         | Firm- Nº 13    | Zi u teñace seserioreseen +                                                                                      |                                |                  |                 |               |              | amoranad     | -            | Second Street |    |
| Thmo HF 14       | Those: 84 14   | 20 a referen sameternessen -                                                                                     |                                |                  |                 |               | Homep HF 11  | Howers MT 12 | Howep Nº 13  | Howege Nº 14  | He |
| 15 No. 1 10      | No. 56 + 12 15 | 20 илекров навеленияния -                                                                                        |                                |                  |                 |               |              |              |              |               | -  |
| Thoman ## 16     | T(page 8+10    | 20 anythese coactionsous = +                                                                                     |                                |                  |                 |               |              |              |              |               |    |
| Dyawt HP 17      | Dp.8,- 82 17   | 22 алийров задействовнос -                                                                                       |                                |                  |                 |               |              |              |              |               |    |
| Thymon N= 18     | T(page 84.12   | 25 และสำหังสะออสต์และเลสราม -                                                                                    |                                |                  |                 |               |              |              |              |               |    |
| Tiynur IP 15     | Dynes Art 18   | 20 шлитров зарачствовено -                                                                                       |                                |                  |                 |               |              |              |              |               | ┣— |
|                  | These MI VIII  | 20 u sólans (mediossan)                                                                                          |                                |                  |                 |               | Married West |              |              |               |    |

Рисунок 4 Переименование пультов и номеров

### 9 Порядок работы с программой

Рабочее окно программы представлено на рисунке 2. При запущенной программе в левом верхнем углу по кругу бегает красная звезда.

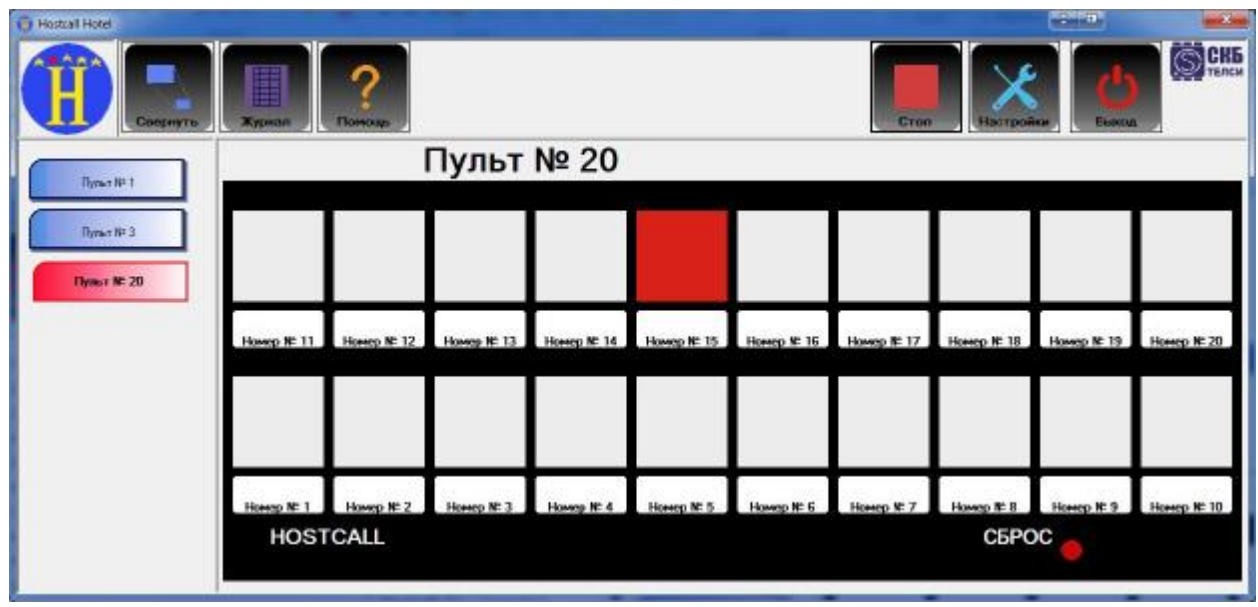

Рисунок 5 Работа программы

При поступлении вызова соответствующий пульт начинает мигать красным цветом. Если выбрать этот пульт щелчком мыши, откроется изображение соответствующего пульта и на экране будет видно, из какого номера поступил вызов Рисунок 5 (в примере это Пульт № 20, Номер № 15).

Если необходимо сбросить поступивший вызов только в одном номере, необходимо щёлкнуть мышью по этому Номеру и подтвердить сброс вызова. При необходимость сбросить все поступившие вызовы на выбранном пульте необходимо осуществить щелчок мышью по красной кнопке с надписью «СБРОС» и подтвердить свое действие.

Если во время работы программы какой то пульт перестает отвечать на запросы, то на экране от будет перечеркнут красным крестом Рисунок 6

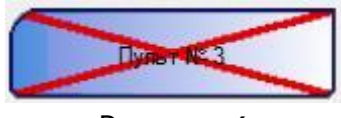

Рисунок 6

#### 9.1 Журнал событий

При открытии журнала событий будет показано окно как на Рисунке 7.

|    | Дата               | Время    | Пульт      | Номер        | Событые                                               |
|----|--------------------|----------|------------|--------------|-------------------------------------------------------|
| 3  | 18 декабря 2013 г. | 23:55:44 | Пульт № 1  | Номер № 15   | Поступил вызов                                        |
| 4  | 18 декабря 2013 г. | 23:55:46 | Пульт № 1  | Номер № 13   | Поступил вызов                                        |
| 5  | 18 декабря 2013 г. | 23:55:48 | Пульт № 1  | Номер № 10   | Поступил вызов                                        |
| 6  | 18 декабря 2013 г. | 23:55:48 | Пульт № 1  | Номер № 11   | Поступил вызов                                        |
| 7  | 18 декабря 2013 г. | 23:55:52 | Пульт № 1  | Номер № 13   | Сброшен вызов                                         |
| 3  | 18 декабря 2013 г. | 23:55:58 | Пульт № 1  | -            | Сброшены все вызовы                                   |
| Ð  | 18 декабря 2013 г. | 23:56:03 | Пульт № 1  | 9 <u>2</u> 3 | Сброшены все вызовы                                   |
| 0  | 18 декабря 2013 г. | 23:56:24 | Пульт № 1  | Номер № 14   | Поступил вызов                                        |
| 11 | 18 декабря 2013 г. | 23:56:26 | Пульт № 1  | Номер № 12   | Поступил вызов                                        |
| 12 | 18 декабря 2013 г. | 23:56:26 | Пульт № 1  | Номер № 13   | Поступил вызов                                        |
| 13 | 18 декабря 2013 г. | 23:56:28 | Пульт № 1  | Номер № 10   | Поступил вызов                                        |
| 14 | 18 декабря 2013 г. | 23:56:31 | Пульт № 1  | Номер № 9    | Поступил вызов                                        |
| 15 | 18 декабря 2013 г. | 23:55:24 | -          |              | программа была выключена некоректным способом или зав |
| 16 | 18 декабря 2013 г. | 23:57:32 | 1          | -            | Программа загружена!                                  |
| 17 | 18 декабря 2013 г. | 23:57:33 | 2          | 122          | Опрос остановлен!                                     |
| 18 | 18 декабря 2013 г. | 23:57:33 | -          |              | Программа закрыта!                                    |
| 19 | 18 декабря 2013 г. | 23:55:35 |            | -            | программа была выключена некоректным способом или зав |
| 20 | 18 декабря 2013 г. | 23:57:36 | 10         |              | Программа загружена!                                  |
| 21 | 18 декабря 2013 г. | 23:57:37 |            | -            | Опрос запущен!                                        |
| 22 | 18 декабря 2013 г. | 23:57:44 | Пульт № 20 | Номер № 15   | Поступил вызов                                        |
| 23 | 18 декабря 2013 г. | 23:57:46 | Пульт № 20 | Номер № 13   | Поступил вызов                                        |
| 24 | 18 декабря 2013 г. | 23:57:46 | Пульт № 20 | Номер № 14   | Поступил вызов                                        |
| 25 | 18 декабря 2013 г. | 23:57:48 | Пульт № 20 | Номер № 12   | Поступил вызов                                        |
| 26 | 18 декабря 2013 г. | 23:57:58 | Пульт № 20 | Номер № 12   | Вызов сбросили с пульта NP-120H!!                     |
| 27 | 18 декабря 2013 г. | 23:57:58 | Пульт № 20 | Номер № 13   | Вызов сбросили с пульта NP-120H!!                     |
| 28 | 18 декабря 2013 г. | 23:57:58 | Пульт № 20 | Номер № 14   | Вызов сбросили с пульта NP-120H!!                     |

#### Рисунок 27 Журнал событий

Сообщения журнала событий:

| Программа загружена | Наступает в момент загрузки        |
|---------------------|------------------------------------|
|                     | программы                          |
| Опрос запущен       | Возникает при запуске программы    |
| Опрос остановлен!   | Возникает, когда остановили работу |
|                     | программы.                         |
| Поступил вызов      | Возникает, когда в номере была     |
|                     | нажата кнопка вызова               |
| Сброшен вызов       | Когда в программе сбросили вызов с |
|                     | определенного номера               |

| Сброшены все вызовы               | Когда в программе нажали кнопку     |  |
|-----------------------------------|-------------------------------------|--|
|                                   | сброса всех вызовов                 |  |
| Вызов сбросили с пульта NP-120H   | Когда все вызовы сбросили нажатием  |  |
|                                   | кнопки сброса на пульте NP-120H     |  |
| Потеряно соединение с пультом!    | Возникает, если данный пульт не     |  |
|                                   | отвечает.                           |  |
| Компьютер потерял связь с         | Возникает, если отсоединили ПИ-1 от |  |
| преобразователем интерфейса       | компьютера                          |  |
| Программа была выключена          | Может возникнуть в нескольких       |  |
| некорректным способом или зависла | случаях: когда компьютер завис, или |  |
|                                   | зависла программа                   |  |
|                                   |                                     |  |
|                                   |                                     |  |

Программа позволяет сохранить весь журнал в файл csv. Который можно открыть в программе EXCEL.

#### 9.2 Остановить работу программы

Что бы остановить работающую программу необходимо щелкнуть правой кнопкой мыши по значку программы в системном трее и в выпадающем меню выбрать пункт «Остановить» или нажать кнопку «Стоп» в главном окне программы. Для подтверждения этой операции необходимо ввести пароль.

#### 9.3 Выход из программы

Что бы закрыть запущенную программу необходимо щелкнуть правой кнопкой мыши по значку программы в системном трее и выбрать пункт «Выход» или нажать кнопку «Выход» в главном окне программы. Для подтверждения этой операции необходимо ввести пароль.

# 10 Инсталляция системы при использовании в качестве пульта ПЭВМ

Инсталляция системы «HostCall- Hotel» при использовании в качестве пульта ПЭВМ предполагает следующие этапы:

- монтаж компонентов системы, включая программирование номеров пультов NP-120H;
- соединение компонентов системы согласно схеме соединений (см. паспорт на соответствующее устройство), при этом ПИ-1 (преобразователь интерфейса) должен быть первым в магистральном интерфейсе RS-485, т.к. в нем уже установлено нагрузочное сопротивление 120 Ом;
- установку драйвера ПИ-1 (пункт 4);
- установку программы «HostCall Control» (пункт 5);
- запуск программы «HostCall Control»(пункт 6);
- программирование и настройку системы с помощью программы «HostCall Control».

### 11 Ошибки

| Ошибка                  | Возможная причина      | Устранение         |
|-------------------------|------------------------|--------------------|
| Программа не находит ни | Неправильно выбран Сот | Выбрать правильный |
| одного контроллера      | порт в настройках      | Сот порт           |
|                         |                        |                    |
|                         |                        |                    |

# 000 «СКБ Телси»

## СИСТЕМЫ СВЯЗИ И БЕЗОПАСНОСТИ

- Ø Директорская, диспетчерская связь
- Ø Офисные ATC
- Ø Селекторы
- Ø Переговорные устройства
- Ø Системы палатной сигнализации и связи для больниц
- Ø Озвучивание конференц-залов
- Ø Системы громкого оповещения и трансляции
- Ø Системы записи переговоров
- Ø Системы контроля доступа
- Ø Компоненты систем видеонаблюдения
- Ø Аудио и видео домофоны
- Ø Телефонные аппараты (в том числе без номеронабирателя)
- **Ø** Факсы
- Ø Источники бесперебойного питания
- Ø Кроссовое оборудование
- Ø Кабели, монтажные материалы
- Ø Монтаж, сервис

Тел./факс: (495) 737-62-88

http://www.telsi.ru e-mail: info@telsi.ru